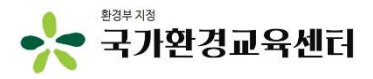

# 환경교육사 인턴십 지원사업 인턴 신청 매뉴얼

2022.3.

### 1 환경교육포털사이트 회원가입

#### 환경교육포털 > 회원가입

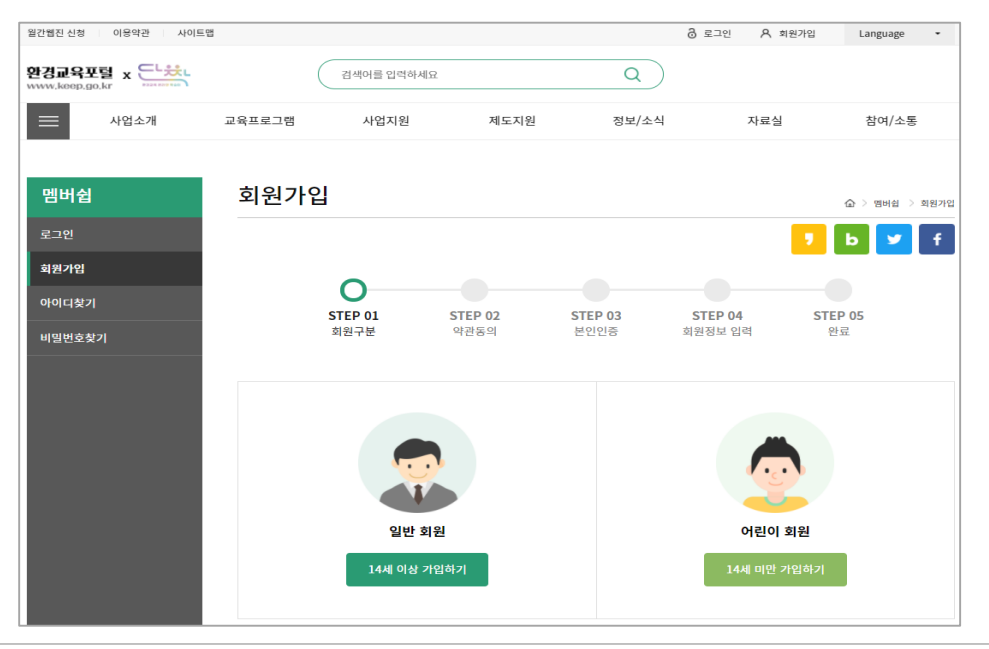

1. 환경교육포털사이트(<u>www.keep.go.kr</u>) 접속

2. 회원가입 및 로그인

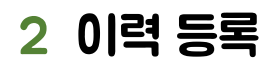

#### 환경교육포털 로그인 > 마이페이지

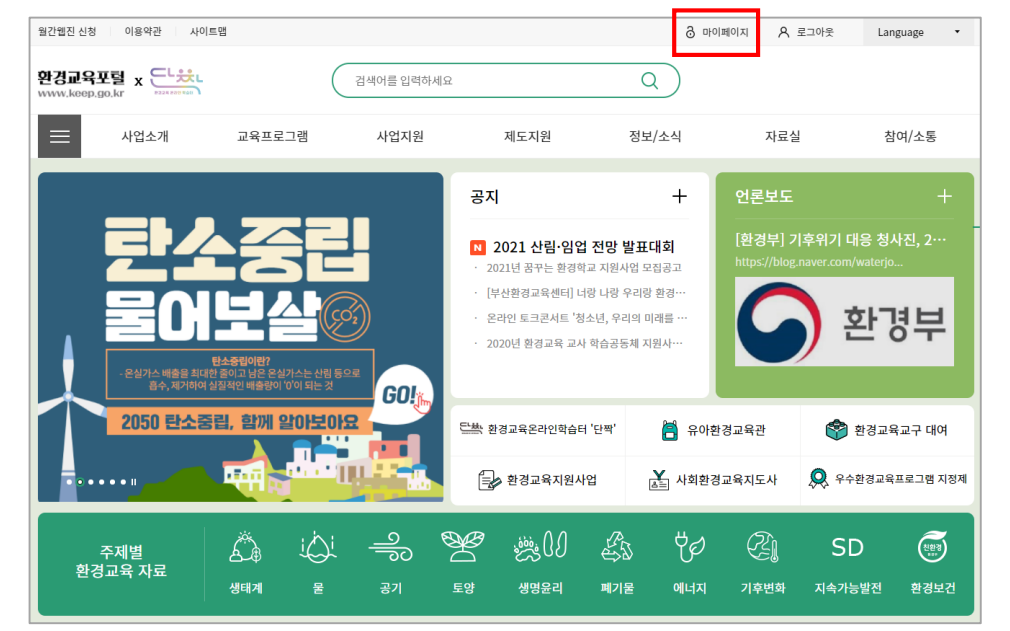

3. 로그인 후 우측 상단 [마이페이지] 버튼 클릭

※ 상단 바가 안보일 경우, alt + enter 키를 통해 전체화면으로 이용

#### 5. **[이력등록]** 버튼 클릭

※ 마이페이지 접속 후 왼쪽 메뉴 바가 안보이는 경우, 화면 비율 조정 필요(ctrl + 스크롤down)

4. [이력관리] 메뉴를 통해 이력 등록(신청서류 등록) 필요

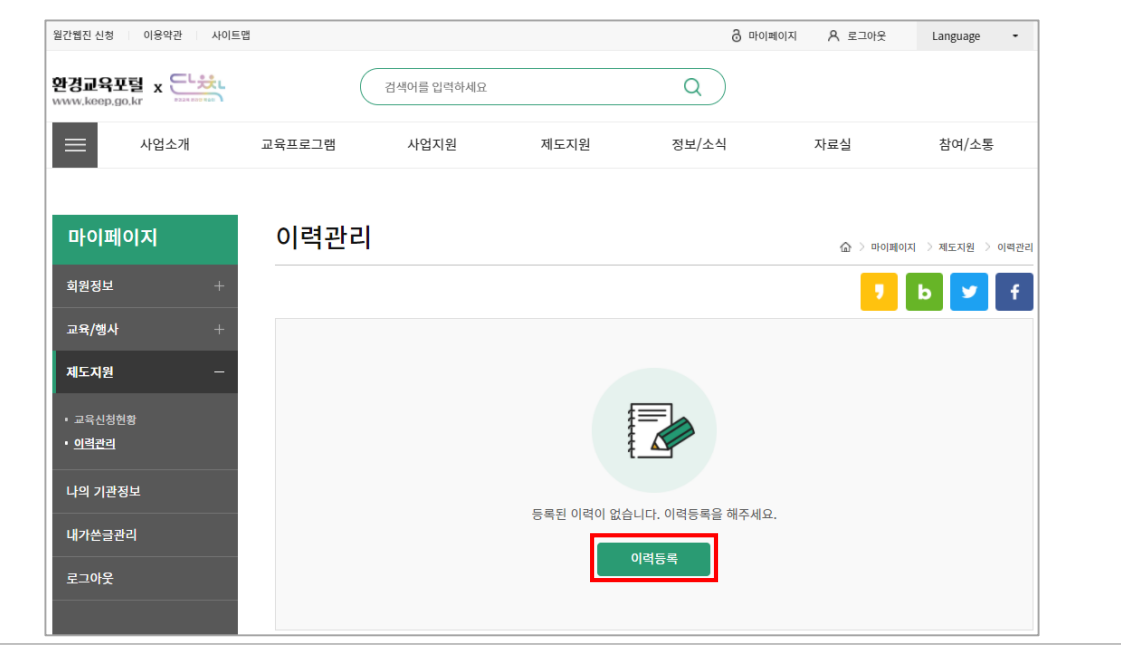

### 로그인 > 마이페이지 > 제도지원 > 이력관리

### 2 이력 등록

#### 로그인 > 마이페이지 > 제도지원 > 이력관리 - 이력등록

6. 재직정보, 학력사항 작성 및 증빙서류 첨부

- 학력사항: 환경 관련 학사 또는 석박사 학위 등록

- 재직기관(필수): 현 기준 재직형태 선택(대학졸업예정자의 경우, 프리랜서 선택)

| 마이페이지                     | 이력관리                           |                                      |      | <u>َ</u> | > 마이페이지 > 제도지원 | ! > 이력관리 |  |  |  |  |  |
|---------------------------|--------------------------------|--------------------------------------|------|----------|----------------|----------|--|--|--|--|--|
| 회원정보 +                    |                                |                                      |      |          | 🤊 Ь 🔽          | f        |  |  |  |  |  |
| 교육/행사 +                   | 기본정보                           |                                      |      |          |                |          |  |  |  |  |  |
| 제도지원 —                    | 이름                             |                                      |      |          |                |          |  |  |  |  |  |
| · 교육신청현황<br>• <u>이력관리</u> | 재직기관                           |                                      |      |          |                |          |  |  |  |  |  |
| 나의 기관정보                   | (※필수입력)<br>구분                  | <ul> <li>상근직 () 비상근직 () 표</li> </ul> | 프리랜서 |          |                |          |  |  |  |  |  |
| 내가쓴글관리                    | 재직기관명                          | 기관명을 입력하세요                           | 직급   | 직급을      | 직급을 입력하세요      |          |  |  |  |  |  |
|                           | 사회환경교육지도시                      | h 자격 취득이력                            |      |          |                |          |  |  |  |  |  |
|                           | 자격번호                           | 자격취득 기관                              | 취득등급 | 자격취득일    |                |          |  |  |  |  |  |
|                           |                                | 자격취득이력이 없습니다.                        |      |          |                |          |  |  |  |  |  |
|                           | <b>학력사항</b><br>※ 환경관련 학사학위 증명· | 서류 (해당자에 한함)                         |      |          | ंग्            | 역사항 추가   |  |  |  |  |  |
|                           | 학교명                            | 과정(학과,전공)                            | 학위   | 학위취득일    | 학위증명서          | 삭제       |  |  |  |  |  |
|                           | 학교명을 입력하세요                     | ex)환경교육학사                            |      |          | 파일찾기           | 삭제       |  |  |  |  |  |

## 2 이력 등록

#### 로그인 > 마이페이지 > 제도지원 > 이력관리 - 이력등록

| ※ 직원은 6 표 약 / 12 '6 '4 '8 '4, '8 '2 '1 '4'       활동 시간       확인기관       활동 내역       확인서       정관       상태       삭제         값       기획       2022-03-1       10       -       -       파일찾기       파일찾기       6인대기       삭제         값       전쟁       전쟁       0       -       -       파일찾기       평가       6인대기       삭제         전쟁       전쟁       0       -       -       -       10       10       4         값       전쟁       2022-03-2       10       0       -       -       10       10       4         값       2022-03-2       10       0       -       -       -       10       10       4         값       2022-03-2       10       0       -       -       -       10       10       4         값       2022-03-2       10       0       -       -       -       10       10       10       4         값       2022-03-2       10       -       -       -       -       10       10       10       10         값       2022-03-2       10       10       10       10       10       10       10       10                                                                                                    | <b>환경교육</b><br>※ 3급(정규)       | · <b>경력사항</b><br>)과정 신청 시, 환경교육 경력<br>고유기과 격려의 경우, 저과  | 역사항은 필수 아님<br>피스 처리 | 님(시스템 상 등록 | 을 위해 기타 파일   | 첨부 요청)     |            | 경력사  | 함 추가 |                   |
|----------------------------------------------------------------------------------------------------|-------------------------------|--------------------------------------------------------|---------------------|------------|--------------|------------|------------|------|------|-------------------|
| ✔       기획       재직 기간 시작일       1       1       1       1       1       1       1       1       1       1       1       1       1       1       1       1       1       1       1       1       1       1       1       1       1       1       1       1       1       1       1       1       1       1       1       1       1       1       1       1       1       1       1       1       1       1       1       1       1       1       1       1       1       1       1       1       1       1       1       1       1       1       1       1       1       1       1       1       1       1       1       1       1       1       1       1       1       1       1       1       1       1       1       1       1       1       1       1       1       1       1       1       1       1       1       1       1       1       1       1       1       1       1       1       1       1       1       1       1       1       1       1       1       1       1 <t< td=""><td>※ 자외관성·<br/>활동분야</td><td>재직기간</td><td>활동시간</td><td>확인기관</td><td>활동내역</td><td>확인서</td><td>정관</td><td>상태</td><td>삭제</td><td>횐</td></t<> | ※ 자외관성·<br>활동분야               | 재직기간                                                   | 활동시간                | 확인기관       | 활동내역         | 확인서        | 정관         | 상태   | 삭제   | 횐                 |
| <b>기타</b><br>※ 인턴 지원자의 경우 추가제출서류(응시원서, 자기소개서, 개인정보활용동의서 등) 필수 첨부                                                                                                    | 기획       진행       분석       평가 | 재직 기간 시작일<br>2022-03-1 66<br>재직 기간 종료일<br>2022-03-2 66 | 0                   | -          | -            | 파일찾기<br>첨부 | 파일찾기<br>첨부 | 승인대기 | 삭제   | -<br>횐<br>시<br>(e |
| 제출서류 첨부 추가 추가                                                                                                    | 기타<br>※ 인턴 지원<br>제출서류         | 자의 경우 추가제출서류(응/<br>루 첨부                                | 시원서, 자기소개           | 서, 개인정보활용  | 응동의서 등) 필수 침 | 범부         | 찾아보        | 크기 추 | 가    | -<br>-<br>-       |

#### **환경교육 경력사항 작성 필수** 환경교육 경력이 없어도 시스템 상 필수항목으로 임의 작성 필요 (ex. 첨부파일 빈 파일 업로드 등)

#### 민턴 신청서류 첨부 필수

- <별지제1호> 응시원서 및 자기소개서 - <별지제2호> 개인정보 수집 등 동의서 - 저소득층 및 취업취약계층 증빙자료 등

7. 환경교육 경력사항, 기타 작성 및 증빙서류 첨부 후 [등록] 버튼 클릭
- 환경교육 경력사항(필수): 환경교육 관련 경력 내역 등록
환경교육 경력이 없어도 시스템 상 필수항목으로 임의 작성 필요(ex. 첨부파일 빈 파일 업로드 등)
※ 사회환경교육기관 경력의 경우, 확인서 부분은 건강보험 득실 확인서 첨부 필수
※ 사회환경교육기관 경력의 경우, 정관 부분은 정관(회칙 등), 법인등기부 등본(비영리민간단체등록증 등) 첨부 필수
- 기타(필수): 인턴 지원 신청서류(별지제1~2호, 저소득층 및 취업취약계층 증빙자료 등) 첨부 필수

## 3 신청하기

#### 제도지원 > 환경교육사 > 교육신청

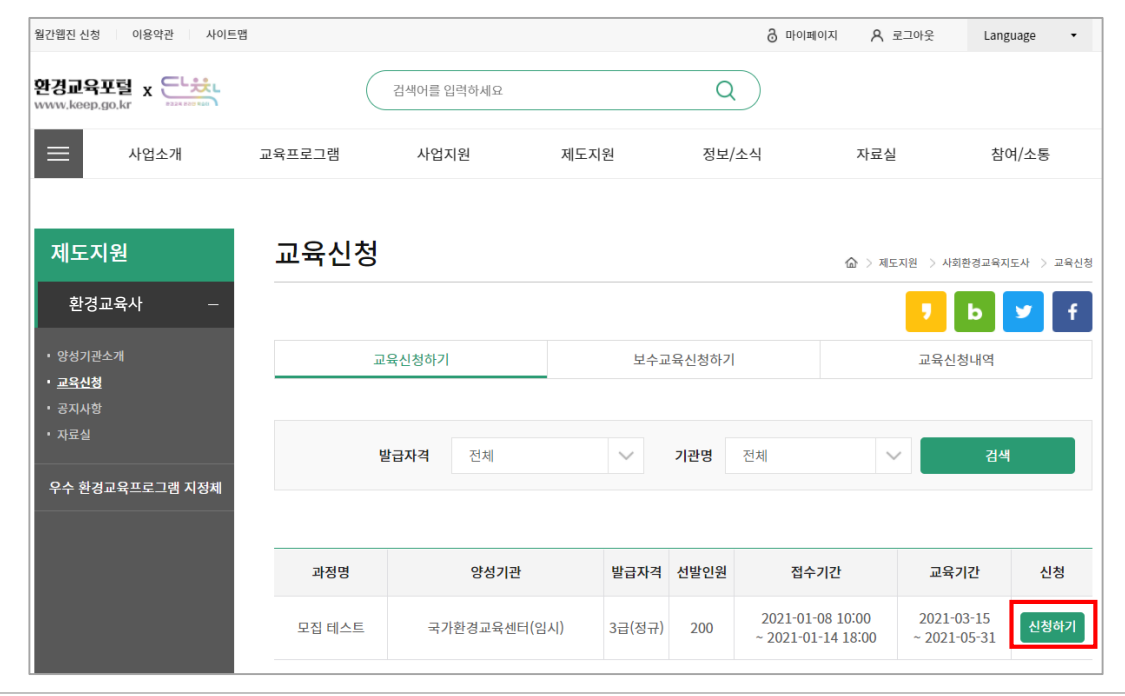

8. 신청·접수 중인 내역을 확인한 후, [신청하기] 버튼 클릭

### 3 신청하기

#### 제도지원 > 환경교육사 > 교육신청

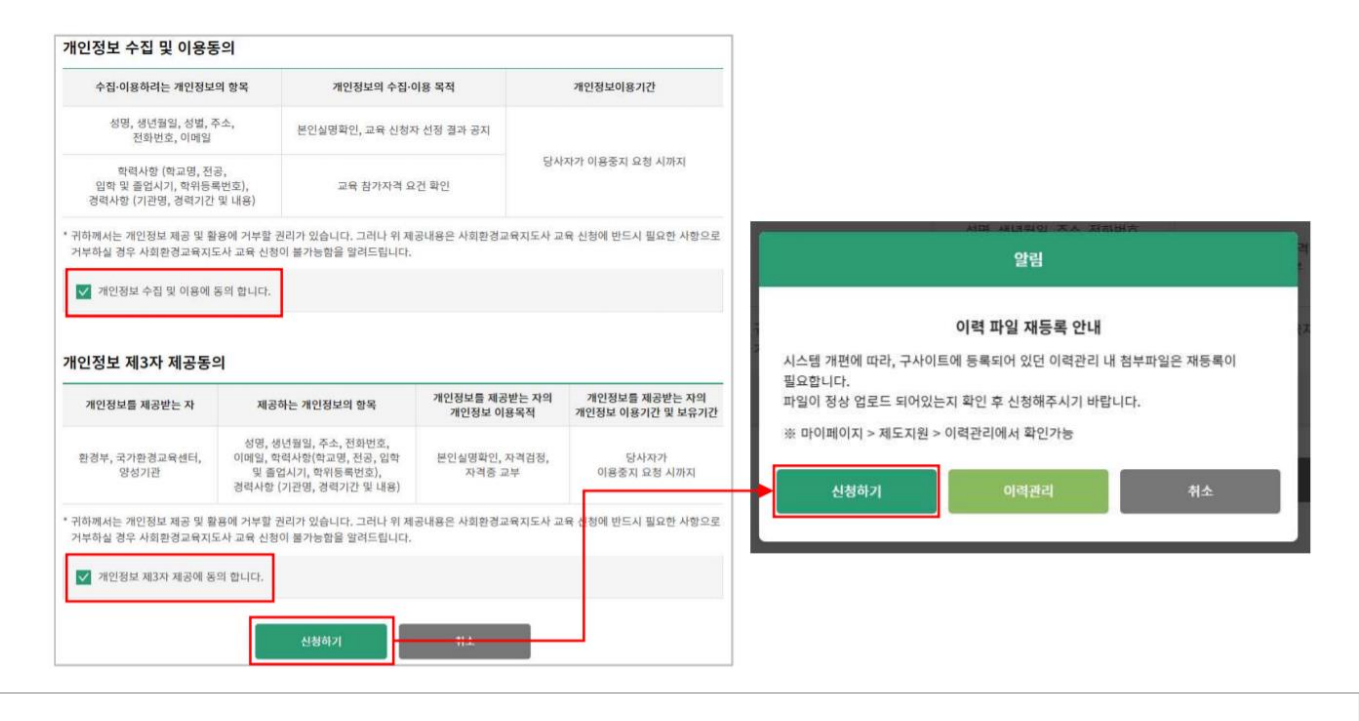

9. 개인정보 수집 및 이용, 제3자 제공에 동의한 후 [신청하기] 버튼 클릭

10. 안내팝업 확인 후 [신청하기] 버튼 클릭

### 4 신청내역 확인

#### 제도지원 > 환경교육사 > 교육신청 - 교육신청내역

| 월간웹진 신청 이용약관 사이트맵                |       |              |         |          |                  | රි            | 마이페이지 /         | <b>워</b> 로그아웃 | Langua    | ge 🔹     |
|----------------------------------|-------|--------------|---------|----------|------------------|---------------|-----------------|---------------|-----------|----------|
| 환경교육포렬 x ↔ ↓                     |       | 검색(          | 거를 입력하세 | <u>R</u> |                  | Q             |                 |               |           |          |
| - 사업소개                           | 교육프로그 | 그램 ,         | 사업지원    |          | 제도지원             | 정보/소식         | 자호              | 료실            | 참여/       | 소통       |
| 제도지원                             | 교용    | ·신청          |         |          |                  |               | <u>ہے</u> :     | 제도지원 > 시      | ·회환경교육지도/ | 사 > 교육신청 |
| 환경교육사 —                          |       |              |         |          |                  |               |                 | ,             | b         | f        |
| • 양성기관소개                         |       | 교육신청         | 하기      |          | 보수교              | 육신청하기         | 교육신청내역          |               |           |          |
| • <u>교육신청</u><br>• 공지사항<br>• 자료실 |       |              |         |          |                  |               |                 |               |           |          |
|                                  | 발급    | <b>자격</b> 전체 |         | $\sim$   | <b>기관명</b> 전체    |               | ∨ 현황            | <b>황</b> 신청원  | ±⊒ ∨      | 검색       |
| 우수 한경교육프로그램 지정체                  |       |              |         |          |                  |               |                 |               |           |          |
|                                  | 번호    | 과정명          | 발급자격    | 선발인원     | 양성기관             | 접수번호          | 접수일             | 실시            | 상태        | 관리       |
|                                  | 1     | 모집 테스트       | 3급      | 200      | 국가환경교육센터<br>(임시) | 2021011400001 | 2021-0<br>14:49 | 1-14<br>13    | 신청완료      | 취소       |

- 마이페이지 > 제도지원 > 교육신청현황 에서도 확인 가능

12. [취소] 버튼을 통해 신청취소 가능

#### 11. 신청 현황 확인 및 상태값(선정/예비선정/미선정) 확인 가능